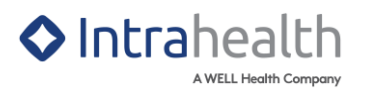

## LFP: SUBMITTING A PATIENT PANEL

## **Pre-configuration Checklist**

1. Please request the clinic run the MSP fee update process ahead of time to ensure that we have the most up-to-date service code list in their environment.

## Single Provider Patient Panel Group Configuration

NOTE: For best practices, it is recommended to create a separate patient panel group for each provider within the organization. Please keep in mind, the single provider patient group only needs to be configured once.

- In Work Centre > Clinical > Groups view, create a dynamic group for the patient panel by clicking New Dynamic Group in the Groups view toolbar.
- 2. In the New Dynamic Group window, enter the following information:
  - In the Name field, type an appropriate name for the individual provider panel group
  - The Category field displays the category in which the groups belong. You can click on
     to change it.
  - Remove the tick from the **Shared** box if you do not want this group to be available to all other providers
  - In the Status field, select Active status as the option
  - In the **Privacy** field, select the required option from the drop-down menu if you only want this group to be available to a specific compound role
- 3. Click OK. The Edit Dynamic Group window will subsequently display.
- 4. In the **Edit Dynamic Group** > **Filter** tab, enter the following information.
  - In the Use for filtering field, select Stored Query as the option
  - In the **Show if patient...** field, the **In find objects results** option is selected as the default option

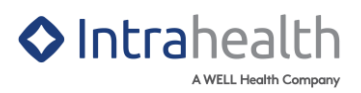

| -                                                                                                    | Edit "Test Single Provider Patient Panel" Group | ×      |
|----------------------------------------------------------------------------------------------------|-------------------------------------------------|--------|
| Filter Presentation                                                                                                    |                                                 |        |
| Filter Presentation<br>Caption: Caption: Use for filtering: Stored Query<br>Show if patient<br>In find objects results<br>Not in find objects results | Edit Stored Query                               |        |
|                                                                                                    | OK                                              | Cancel |

- 5. Click the Edit Stored Query button to display the Find Objects window.
- 6. In the Find Objects window, drag and drop the following Patient object properties.
  - In Patient Usual Doctor object folder, drag and drop the Code property into the Where
    panel and enter the following information:
    - i. Click the Condition dropdown and select the is equal to option

| Find Objects: Test Single Provider Patient Panel |     |        |         |                               |         |                  |                                             |           |        |     |      |
|--------------------------------------------------|-----|--------|---------|-------------------------------|---------|------------------|---------------------------------------------|-----------|--------|-----|------|
| Query Output                                     |     |        |         |                               |         |                  |                                             |           |        |     |      |
| 🗄 🕨 🔕 🕞 🔂 🚳 💿                                    | Tin | neout: | 100     | sec                           |         |                  |                                             |           |        |     |      |
| <u>Object</u> <u>Select</u>                      |     |        |         |                               |         |                  |                                             |           |        |     |      |
| Patient                                          | Ŧ   | +      | Column  |                               | Name    | Sort             | Count                                       | Sum       | Avg    | Min | Max  |
| Task                                             | -   | *      | Patient | - FileNum                     | FileNum | None             |                                             |           |        |     |      |
| 🗋 Transfer Status Changed By                     |     | -      |         |                               |         |                  |                                             |           |        |     |      |
| 🗎 Usual Doctor                                   |     |        |         |                               |         |                  |                                             |           |        |     |      |
| 🕀 🗋 Area of interest                             |     | 1      |         |                               |         |                  |                                             |           |        |     |      |
| 🕀 🗋 Created By                                   |     | 1      |         |                               |         |                  |                                             |           |        |     |      |
| 🕀 🗋 Entity IDs                                   |     | +      |         |                               |         |                  |                                             |           |        |     |      |
| 🕀 🗋 Geo Info                                     |     | Whe    |         |                               |         |                  |                                             |           |        |     |      |
| E- D Main POS                                    |     | wrie   | lere    |                               |         |                  |                                             |           |        |     |      |
| ⊡ Member of                                      |     |        |         | Column                        | Name    |                  | Condition                                   | Va        | alue   |     |      |
| 🕀 🗋 Postal Address                               |     | Ū      |         | Patient - Usual Doctor - Code | Code    | is equal to 💌 WS |                                             |           |        |     |      |
| E Provider Version                               |     |        | and     | Patient - Status              | Status  | is               | is between<br>is not between<br>is equal to |           |        |     |      |
| 🕀 🗋 Registry Keys                                |     | T      |         |                               |         | is               |                                             |           |        |     |      |
| 🕀 🗋 Specialty Concept                            | Ŧ   | Ŧ      |         |                               |         | 15               |                                             |           |        |     |      |
| With Patients including Reform or                |     | -      |         |                               |         | is is            | s not equa<br>s oreater t                   | han       |        |     |      |
| Filenum makes the patient context.               | Jal | 0      |         |                               |         |                  | reater that                                 | an or ea  | ual to |     |      |
|                                                  |     |        |         |                               |         | is               | s less than                                 |           | _      |     |      |
|                                                  |     |        |         |                               |         | le               | ess than o                                  | r equal t | to     | Ca  | ncel |
|                                                  |     |        |         |                               |         | is               | s in                                        |           |        |     |      |

ii. Click Value field and enter the usual provider's Code

- In the Patient object, drag and drop the Status property into the Where panel and enter the following information:
  - i. Click the Condition dropdown and select the is equal to option
  - ii. Click Value field and enter Active

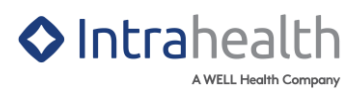

| Query Output                                                            |          |           |                               |                 |      |             |       |        |     |    |
|-------------------------------------------------------------------------|----------|-----------|-------------------------------|-----------------|------|-------------|-------|--------|-----|----|
| 🗄 🕨 🙆 🕞 🔂 🚳                                                             | Timeout: | 100       | sec                           |                 |      |             |       |        |     |    |
| bject                                                                   | Selec    | t         |                               |                 |      |             |       |        |     |    |
| Patient                                                                 | -        | Column    |                               | Name            | Sort | Count       | Sum   | Avg    | Min | Ма |
| Preferred Phone Type                                                    | • ×      | Patient - | FileNum                       | FileNum         | None |             |       |        |     |    |
| Quintile                                                                |          |           |                               |                 |      |             |       |        |     |    |
| Ref Sys                                                                 |          |           |                               |                 |      |             |       |        |     |    |
| Refnum                                                                  |          |           |                               |                 |      |             |       |        |     |    |
| Registration Date                                                       | +        |           |                               |                 |      |             |       |        |     |    |
| © Sex                                                                   |          |           |                               |                 |      |             |       |        |     |    |
| Show In Patient Totals                                                  | Whe      | re        |                               |                 |      |             |       |        |     |    |
| Show Maternity                                                          | 1 ÷ 1    |           | Column                        | Name Condition  |      |             | Value |        |     |    |
| Social History                                                          | <b>m</b> |           | Patient - Usual Doctor - Code | Code is equal t |      |             | WS    |        |     |    |
| Source Ref                                                              |          | and       | Patient - Status              | Status          |      | is equal to |       | Active |     |    |
| Status                                                                  | <b>+</b> |           |                               |                 |      |             |       |        |     |    |
| Street Address Is Unknown                                               | 1.1      |           |                               |                 |      |             |       |        |     |    |
| @ Toyt Monsage/EME)                                                     | • •      |           |                               |                 |      |             |       |        |     |    |
| /ith Patient: including Refnum or<br>ilenum makes the patient contextua | 0        |           |                               |                 |      |             |       |        |     |    |

- 7. Click OK.
- 8. In the Edit Dynamic Group window, click OK to save and complete group changes.

## **Submitting Patient Panel Workflow**

- 1. In Work Centre > Clinical > Groups, select the patient panel group that was created.
- 2. Click the **Run** button to start the group query and display the query results in the panel table.
- 3. Click **Undock Patient Group** II in the Groups view toolbar.
- 4. Multi-select (shift + select) the patients that are assigned to the usual provider.
- 5. Click **Tick/Untick a Patient** to place a check on the selected patients.

| -      |                  | Undock G                  | roup "Patie      | ent Pane | :l"         |                  |                  | - 🗖  | ×        |
|--------|------------------|---------------------------|------------------|----------|-------------|------------------|------------------|------|----------|
| 0 6 0  | Dx Add Problem 🝷 | 🛕 Add <u>A</u> lert       | 🞽 Add <u>C</u> a | re Plan  | 🖌 Add Inter | vention [        | a Add Quick Bill | \$   |          |
| Name   | DOB              | Filenum<br>32355<br>32465 | Age              | Gender   | Pro A       | Active           | Phone            | DLC  | •        |
| ✓<br>✓ |                  | 68<br>4720                |                  |          | WS<br>WS    | Active<br>Active |                  |      |          |
|        |                  | 5052<br>7236              |                  |          | WS<br>WS    | Active<br>Active |                  |      |          |
|        |                  | 11066<br>11290            |                  |          | WS          | Active<br>Active |                  | e 13 |          |
|        | -                | 32456<br>32521            |                  |          | WS<br>WS    | Active<br>Active |                  |      | -        |
| •      |                  |                           |                  |          |             |                  |                  |      | <b>F</b> |

6. Click Add Quick Bill to display the Quick Bill window.

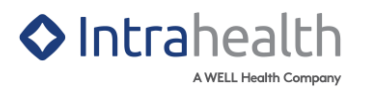

- 7. In the **Quick Bill** window, enter the following information:
  - In the **Provider** field, enter the usual provider if it isn't auto-populated already
  - In the Service field, enter 98990 PRIMARY CARE PANEL REPORT
  - In the **Diagnosis 1:** field, enter **L23** (Longitudinal Family Physician (LFP) Claim)
  - In the Location field, enter L
- 8. Click OK.